## نحوه ورود دانشجویان به سامانه مدیریت یادگیری (ترم تابستان) و کلاس آنلاین

- -۱ ورود به سایت slms.sbu.ac.ir
- ۲- درج نام کاربری (شماره دانشجویی) (شماره دانشجویی که دانشگاه شهید بهشتی به شما ارائه کرده است.)
  - ۳- درج رمز عبور (کد ملی دہ رقمی)

## \*\*\*\*\* نام کاربری و رمز عبور روز یکشنبه مورخ ۱٤+۳/٤/۲٤ فعال خواهد شد.

**توجه**: در صورتی که با وارد کردن نام کاربری و رمز عبور موفق به ورود به سایت نشدید از صحیح وارد کردن رمز خود در محیطی مانند notepad و یا word مطمئن شوید؛ در ضمن زبان کیبورد انگلیسی بوده و کلید caps lock کیبورد خاموش باشد.

دانشجویان اتباع خارجی, می بایست در قسمت رمز عبور مجددا از شماره دانشجویی استفاده کنند.

- ۴- کلیک برروی پوشه دریافت نرمافزار در قسمت سمت چپ صفحه
- متناسب با سیستم عامل کامپیوتر AdobeconnectApp
  - <sup>6</sup>- کلیک بر روی اسم درس مورد نظر در قسمت سمت چپ صفحه اصلی
    - ۷- وارد صفحه درس مورد نظر می شوید.
    - ۸- کلیک بر روی آیکن ادوبی کانکت (کلاس آنلاین)
      - ۹- انتخاب گزینه ورود به کلاس مجازی
      - ۱۰-انتخاب گزینه open in application

جهت دریافت ویدئوی آموزشی مربوط به نحوه ورود به سامانه، نرمافزارهای مورد نیاز و امکانات کلاس آنلاین روی لینک زیر کلیک کنید.

https://slms.sbu.ac.ir/mod/folder/view.php?id=3

\*لطفا تمامی ویدئوهای أموزشی را به دقت ملاحظه بفرمایید\*

در صورت برخورد با هر مساله ای در مورد **ورود به سامانه** و یا **کلاسهای آنلاین** از طریق شمارههای زیر با مرکز آموزش الکترونیکی در ارتباط باشيد.

- 799.759.
- 79907591
- 799.7597 •
- داخلی ۵–۶–۷